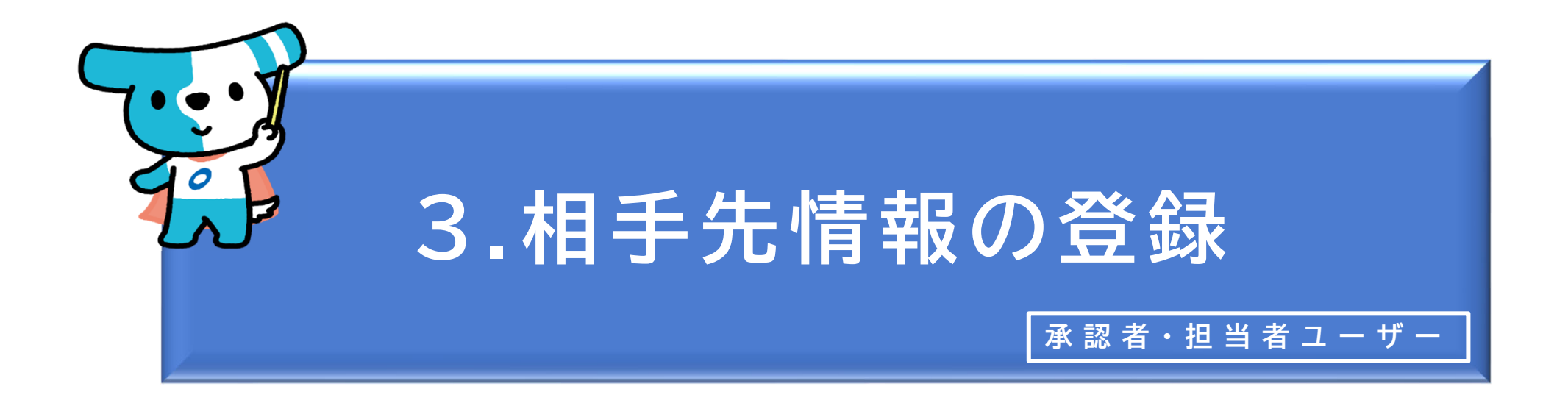

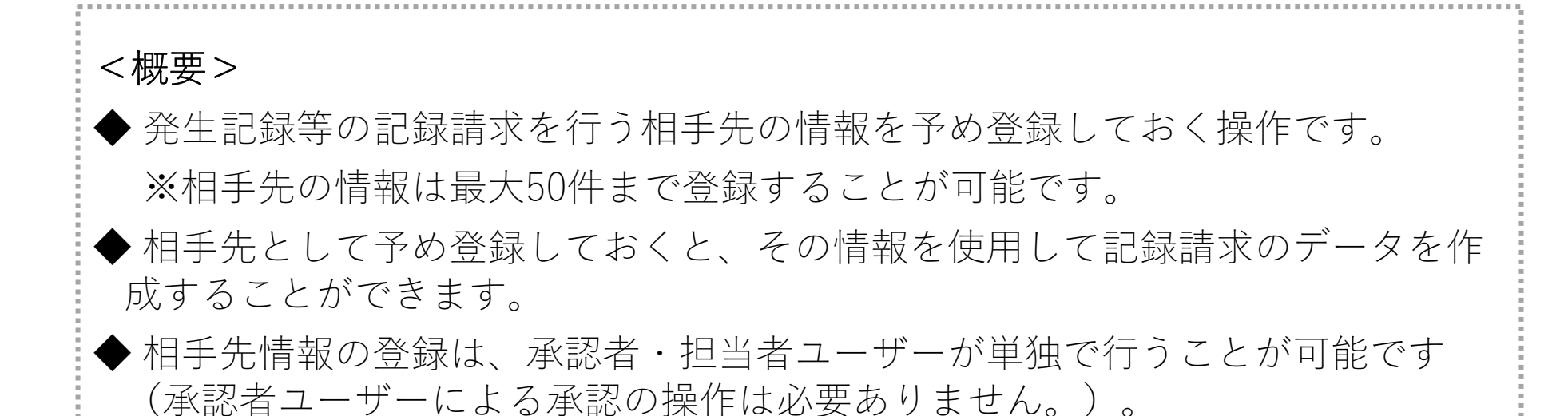

| でんさ | いライトディー お知らせ メニューヘ  |   | RTantoll     前回ログイン日時:       電債 太郎 様     2024/05/22 15:11 | 7 ٢ |
|-----|---------------------|---|-----------------------------------------------------------|-----|
|     |                     |   | ( ?~~~ ~~ ~~ ~~ ~~ ~~ ~~ ~~ ~~ ~~ ~~ ~~ ~                 |     |
|     |                     |   |                                                           |     |
|     | 各種お申込み              |   | 債権管理                                                      |     |
|     | でんさいで支払う(発生)        | > | でんさい取引を承諾/拒否する >                                          |     |
|     | でんさいを譲渡する           | > | でんさいの内容を確認する(開示) >                                        |     |
|     | でんさいを割引に出す          | > | 支払予定を確認する                                                 |     |
|     | その他(でんさいの取消・内容の変更等) | > | 入金予定を確認する >                                               |     |
|     |                     |   |                                                           |     |
|     | お申込内容管理             |   | 各種設定                                                      |     |
|     | 取引状況を確認する           | > | 利用者の情報を確認する                                               |     |
|     | 割引申込状況を確認する         | > | ユーザーの情報を確認する >                                            | /   |
|     | 予約申込を取りやめる          | > | 通知情報を確認する >                                               | /   |
|     |                     |   | 取引制限を設定する >                                               |     |
|     |                     |   | 相手先を登録する >                                                |     |
|     |                     |   | 残高証明書発行の手続き >                                             |     |
|     |                     |   | FAXサービスの手続き >                                             |     |
|     |                     |   | 各種設定状況を確認する >                                             |     |

## 操作ガイドはこちら**○**

各種手続き書類はこちらび お問合せ電話番号:0120-1234-5678 お問合せ受付時間:月曜日〜金曜日(祝日及び12/31〜1/3を除く) 9:00〜17:00 システム利用可能時間:月曜日〜金曜日(祝日及び12/31〜1/3を除く) 8:00〜19:00

Copyright C densai.net All Rights Reserved.

 ① 承認者・担当者ユーザーがでんさいライトにロ グイン後、トップ画面の「相手先を登録する」 のボタンをクリックします。
 ※左記の画面は、担当者ユーザー用のトップ画 面を表示しています。

| でんさいライト ジョーへ ② RTantoll<br>電債 太郎 様<br>相手先一覧 | 前回ログイン日時:<br>2024/05/22 15:11 [+ ログアウト<br>@ ヘルプ<br>総件数 0件<br>登録 |   | <ul> <li>②「登録」のボタンをクリックします。</li> <li>②「登録」のボタンをクリックします。</li> <li>○ 「でに登録済の相手先の情報がある場合」この画</li> </ul> |
|---------------------------------------------|-----------------------------------------------------------------|---|----------------------------------------------------------------------------------------------------|
| Copyright © densal.net All Rights Reserved. | 前回ログイン日時:                                                       |   | 面に一覧で表示されます。                                                                                         |
| 相手先の取引金融機関                                  | 2024/05/22 15:11<br>(・ログアウト)                                    | ( | ③ 登録する相手先(債権者)の取引金融機関名を<br>入力し、「検索」のボタンをクリックします。                                                     |
| 金融機関名<br>でんさい 検索結果                          | × <b>快来</b><br>総件数 1件                                           | ( | ④「検索結果」に③で入力した条件に当てはまる<br>金融機関が表示されますので、相手先の取引金<br>融機関を選択し「次へ」のボタンをクリックし<br>ます。                      |
| <ul> <li>でんさい銀行</li> <li>戻る</li> </ul>      | 彩件数 1件<br><b>次へ</b>                                             |   | Point         Point           ・ 金融機関名の一部のみでも検索を行うことが可能                                               |
| Copyright © densal.net All Rights Reserved. |                                                                 | I | です(前方一致検索)。                                                                                          |

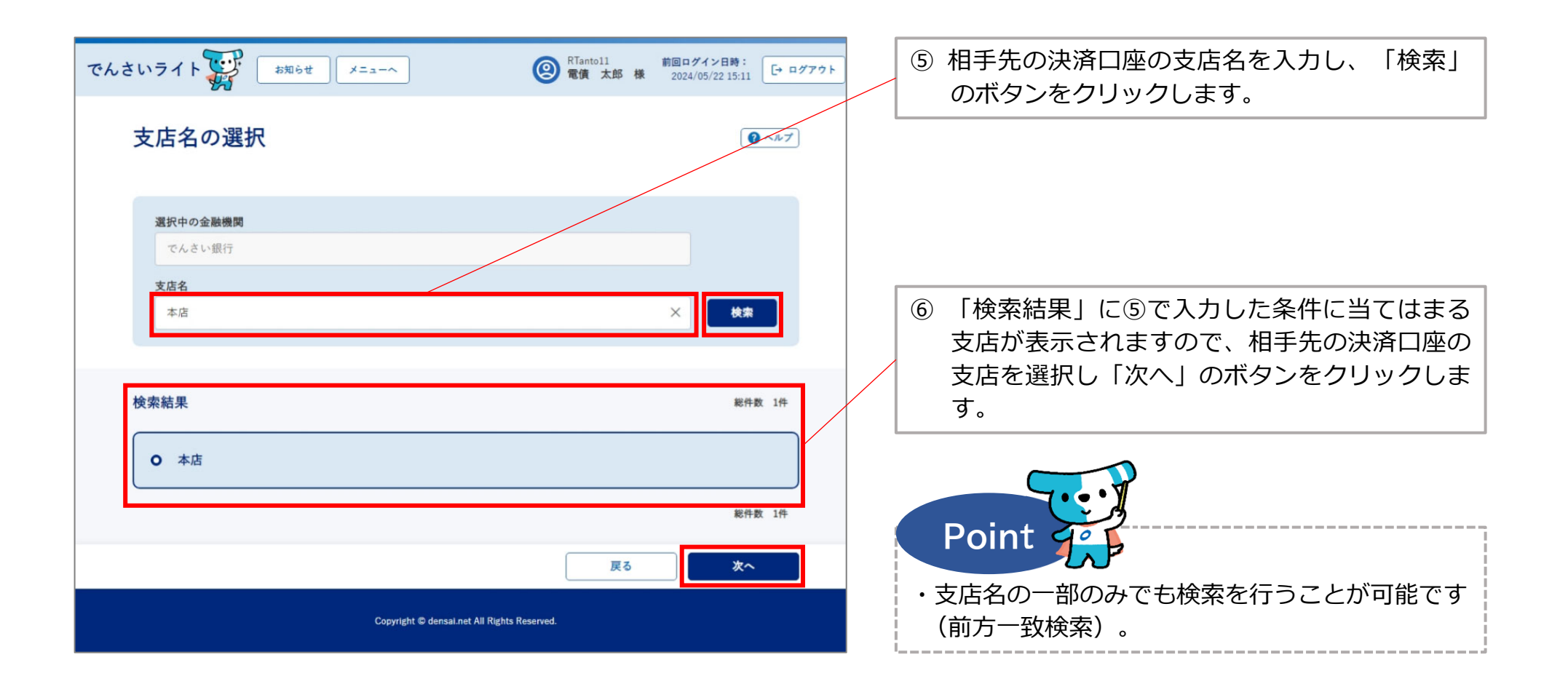

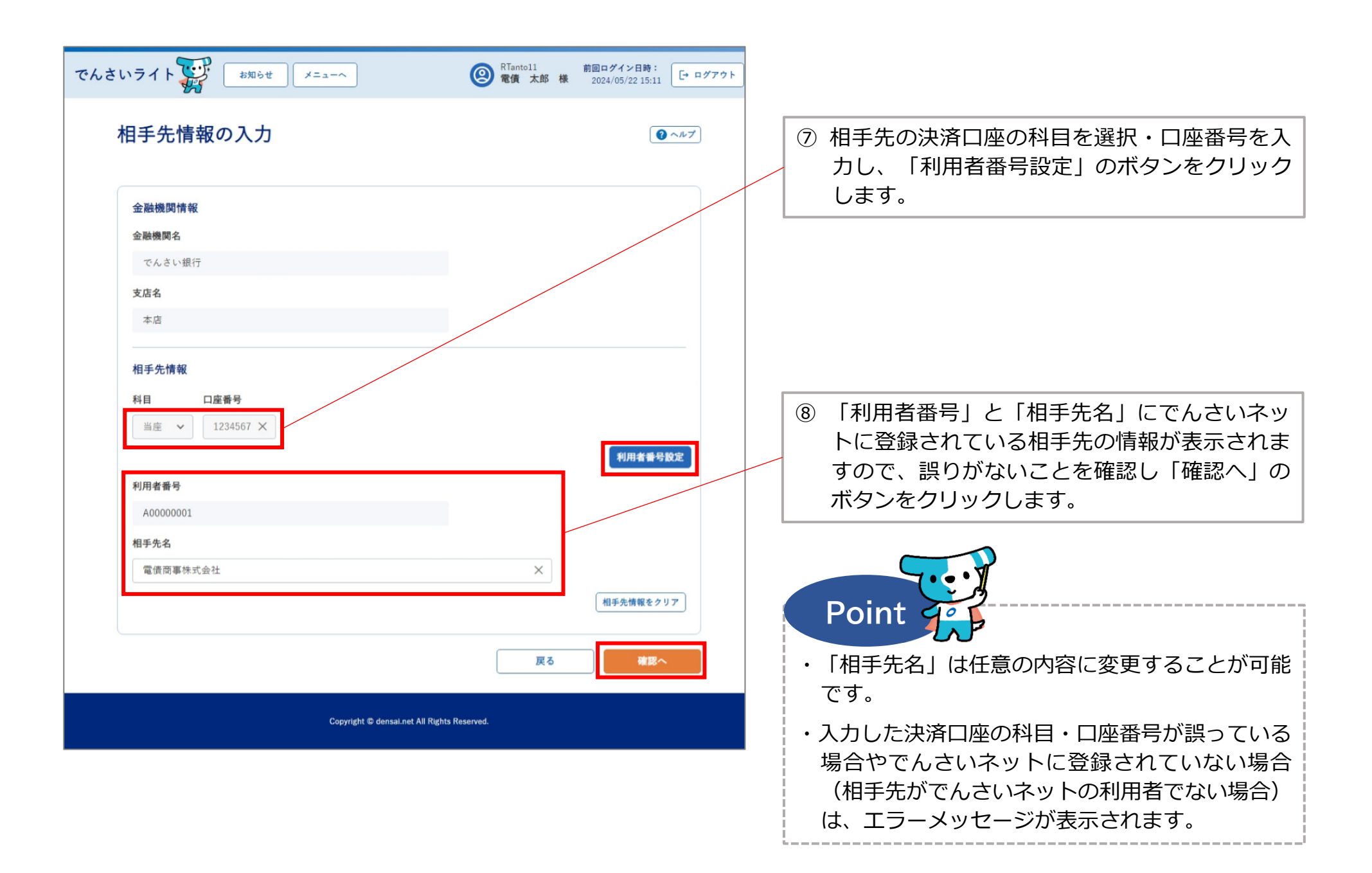

| でんさいライト お知らせ メニューヘ                | <ul> <li></li></ul> |                                                                                                    |
|-----------------------------------|---------------------|----------------------------------------------------------------------------------------------------|
| 相手先設定內容確認                         |                     | <ul> <li>⑨ 相手先の設定内容の確認画面が表示されますの</li> <li>で、内容に誤りがないか確認し、問題がなけれ</li> <li>ば「確定」のボタンをクリックします。</li> </ul> |
| 金融機関情報                            |                     |                                                                                                    |
| 金融機関名 でんさい銀行                      |                     |                                                                                                    |
| 支店名 本店                            |                     |                                                                                                    |
| 相手先情報                             |                     |                                                                                                    |
| 科目 当座                             |                     |                                                                                                    |
| 口座番号 1234567                      |                     |                                                                                                    |
| 利用 <b>省番号 A00000001</b>           |                     |                                                                                                    |
| 相手先名 電債商事株式会社                     |                     |                                                                                                    |
|                                   | 戻る 確定               |                                                                                                    |
| Copyright © densal.net All Rights | Reserved.           |                                                                                                    |

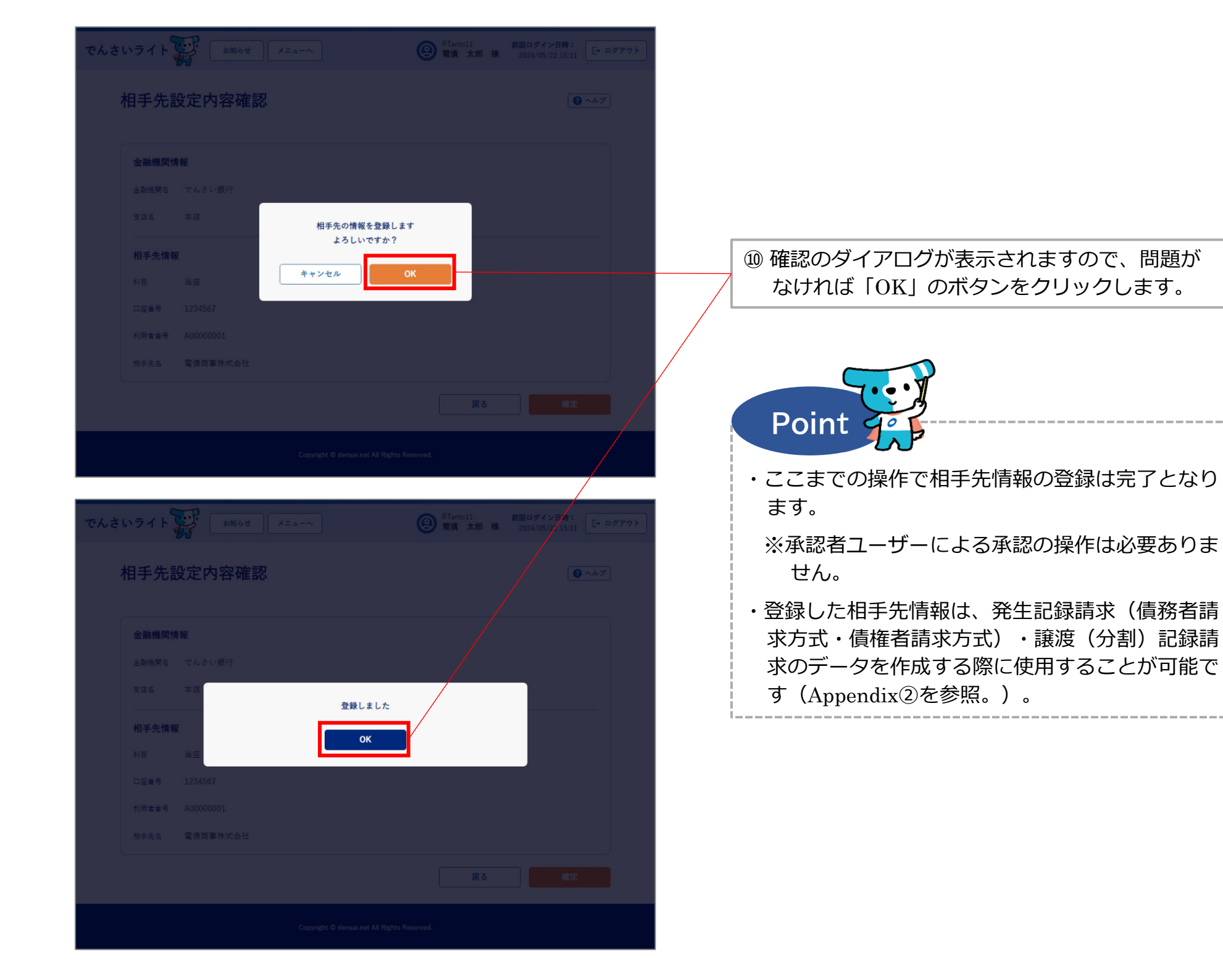

## <u>Appendix①:登録した相手先情報の確認・変更・削除</u>

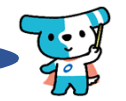

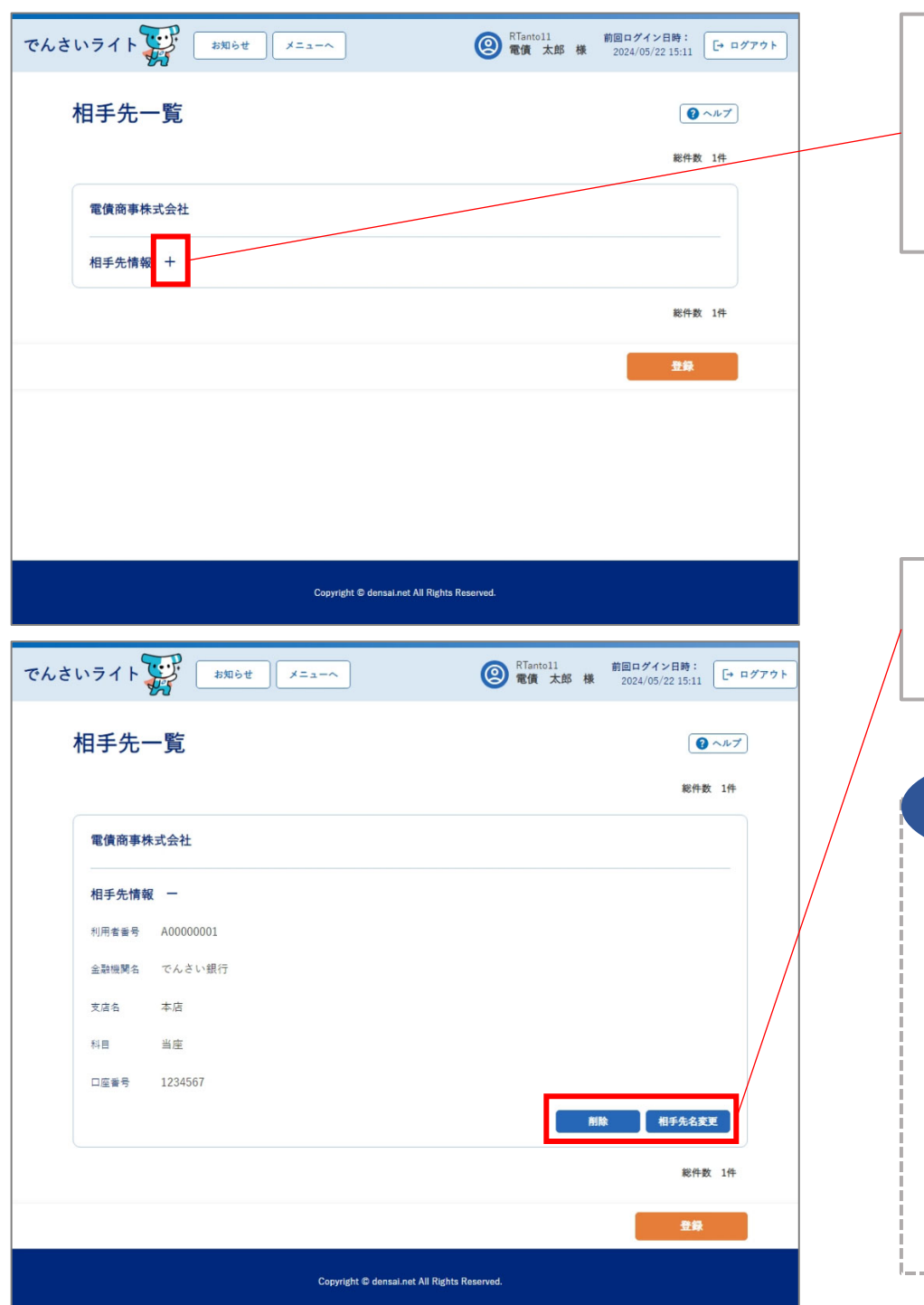

 ・登録した相手先の情報は、「相手先一覧」の画面 (トップ画面の「相手先を登録する」のボタンを クリックして表示)で確認することができます。
 ・「相手先情報」の「+」のボタンをクリックする と詳細な情報が表示されます。

・相手先情報の削除はこの画面から行います。また、 自社で管理しやすいように「相手先名」を任意の 内容に変更することも可能です。

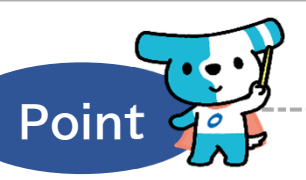

- ・例えば、法人名が「電債商事株式会社」の相手先 について、相手先名を「電債商事(東京営業 所)」等に変更することができます。
- ※「相手先名」は自社がでんさいライト上で相手 先を管理するための情報であり、その内容が 「でんさい」に記録されたり、相手先に通知 されることはありません。
- ・相手先の利用者番号や決済口座情報が変更された 場合でも自動反映されませんのでご注意ください。

## <u>Appendix②:記録請求のデータを作成する際に登録済の相手先情報を使用する場合の操作方法</u>

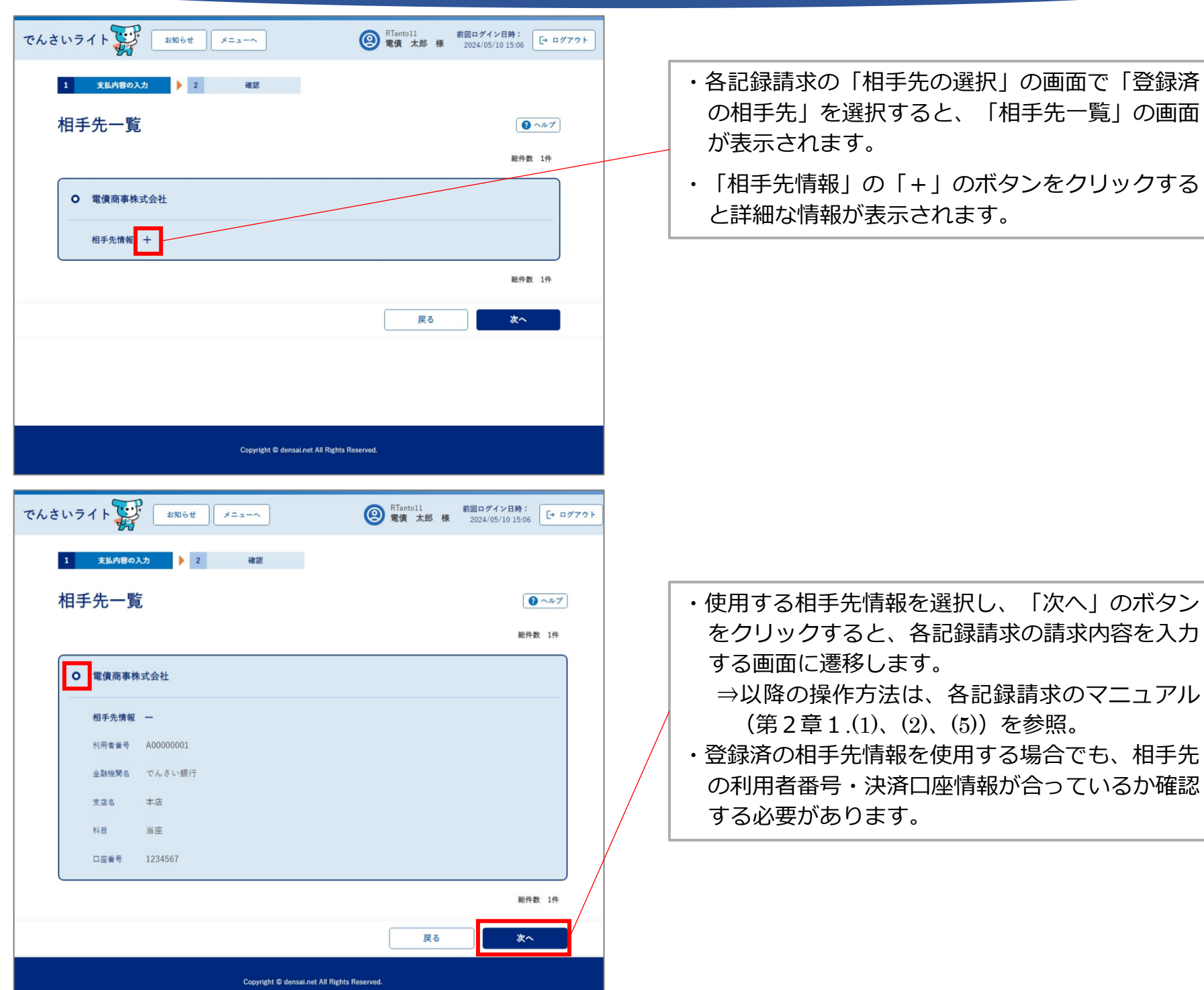